# Inplannen Fasen

# Brondocument

 $D: \label{eq:constraint} D: \label{eq:constraint} D: \label{eq:constraint} WTell \label{eq:constraint} F1539\_Fasen \label{eq:constraint} In plannen \label{eq:constraint} F1539\_Fasen \label{eq:constraint} In plannen \label{eq:constraint} F1539\_Fasen \label{eq:constraint} F1539\_Fasen \label{eq:constraint} F1539\_F1539\_F15$ 

#### Versiebeheer

| Versie | Datum    | Uitleg                                                       |
|--------|----------|--------------------------------------------------------------|
| 1.0v   | 30-01-14 | 1e versie op verzoek van een gebruiker van de fasen planning |

## Algemeen

De module inplannen fasen is bedoeld om de productiedossiers groepsgewijs per fase te kunnen inplannen. Hiermee wordt het inplannen binnen ISAH eenvoudiger gemaakt en kan er vlotter een grove planning worden gemaakt binnen een opbouw van een machine, kas of uw eigen eindproduct.

Hierbij kunnen uren en artikelen, externe bewerkingen volgens de fasen planning worden geboekt en aangestuurd.

Module inplannen fasen wordt voornamelijk gebruikt door bedrijven welke werken met een uitgebreide gelaagde stuklijst in ISAH of Navision, waardoor het plannen met standaard ERPfunctionaliteit te gedetailleerd is.

# Inleiding

Dit is de gebruikers handleiding om met fasen binnen WTell te gaan plannen.

# Handleiding

### Het opstarten van de module fasen planning

Indien u beschikking heeft over de module fasen planning dan kunt u de module als volgt benaderen, namelijk:

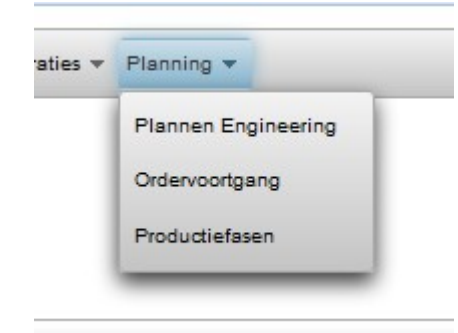

Afbeelding 1: Hoofdmenu WTell Planning--> Productiefasen

Ga in het menu naar planning en kies vervolgens voor Productie fasen.

Als het goed is ziet u dan het volgende scherm verschijnen

| REMKO 🔒 Uitloggen 🖉 Whigen wachtwoord Navigatie 🔻 Beheer 👻 Declaraties 👻 Planning 👻 |                 |                               |          |  |  |  |  |  |  |
|-------------------------------------------------------------------------------------|-----------------|-------------------------------|----------|--|--|--|--|--|--|
|                                                                                     |                 |                               |          |  |  |  |  |  |  |
| (1 of 3)                                                                            |                 |                               |          |  |  |  |  |  |  |
| Productieordnr \$                                                                   | Artikel 🗘       | Omschrijving 🗘                | Status 🗘 |  |  |  |  |  |  |
| PO-06-0117                                                                          | HS              | Test Omschrijving             | 30       |  |  |  |  |  |  |
| PO-06-0116                                                                          | GRASMAAIER 38 D | Handmaaier 38 cm.             | 40       |  |  |  |  |  |  |
| PO-06-0115                                                                          | GRASMAAIER 38 D | Handmaaier 38 cm.             | 40       |  |  |  |  |  |  |
| PO-06-0114                                                                          | FIETS           | Antilope                      | 20       |  |  |  |  |  |  |
| PO-06-0112                                                                          | CVOverig        | Algemeen artikel CVOverig     | 40       |  |  |  |  |  |  |
| PO-06-0110                                                                          | KEUKEN OB01     | Keuken OB01                   | 20       |  |  |  |  |  |  |
| PO-06-0109                                                                          | FLD-RM-002      | Folderraam dubbel             | 40       |  |  |  |  |  |  |
| PO-06-0106                                                                          | WATERPOMP W1    | Waterpomp Type W1             | 40       |  |  |  |  |  |  |
| PO-06-0104                                                                          | Z0.513.3057     | Test Omschrijving             | 40       |  |  |  |  |  |  |
| PO-06-0101                                                                          | AUTO            | Auto t.b.v. cursus            | 40       |  |  |  |  |  |  |
| PO-06-0099                                                                          | GRASMAAIER 38 D | Handmaaier 38 cm.             | 30       |  |  |  |  |  |  |
| PO-06-0098                                                                          | C∨InleesFout    | Algemeen artikel CVInleesFout | 40       |  |  |  |  |  |  |
| PO-06-0097                                                                          | 0               | Algemeen artikel 0            | 40       |  |  |  |  |  |  |
| PO-06-0092                                                                          | Test1           | Algemeen artikel Test1        | 40       |  |  |  |  |  |  |
| PO-06-0089                                                                          | FIETS           | Antilope                      | 30       |  |  |  |  |  |  |
|                                                                                     | (1 of 3) 🔤 🗠    | 123 🕨 🕨 15 🔹                  |          |  |  |  |  |  |  |

Afbeelding 2: Overzicht van Productieorders met een fasenplanning

In dit scherm ziet u alle productieorders waaraan 1 of meerdere fasen zijn gekoppeld.

Druk vervolgens op de hyperlink van de vet gedrukte Productieopdrachtnummer en dan zal het volgende scherm verschijnen.

| EMKO 10 L                                                                                   | Jitloggen 🔑 Wijzigen wa  | ohtwoord Nav | igatie 🔻 Beheer 🔻 Decla | raties 👻 Planning 👻 |                   |                |             |             |                  |   |  |
|---------------------------------------------------------------------------------------------|--------------------------|--------------|-------------------------|---------------------|-------------------|----------------|-------------|-------------|------------------|---|--|
| roductieordernummer PO-06-0117<br>tikelCode HS<br>mschrijving Test Omschrijving<br>latus 30 |                          |              |                         |                     |                   |                |             |             |                  |   |  |
| Produ                                                                                       | Productiefasen Stuklijst |              |                         |                     |                   |                |             |             |                  |   |  |
| ✓                                                                                           | •                        | Toevoege     | en planfase Inpl        | annen fasen         | Vooruit plannen 🗆 | Verwijderen fa | sen         |             |                  |   |  |
|                                                                                             |                          |              |                         |                     |                   | (1             | of 1) 📧 🗠 🚺 | ▶ 15        | •                |   |  |
|                                                                                             | Planfase 🗘               |              | Volgorde 🗘              | Doorlooptijd \$     | Startdatum 🗘      | Vastgezet ≎    | Einddatum 🗘 | Vastgezet 🗘 | Datum voltooid 🗘 |   |  |
|                                                                                             | Werkt nu wel             | 3            |                         | 45                  | 09.04.2014        | 0              | 24.05.2014  | 1           | 28.02.2013       | 1 |  |
|                                                                                             | Fase4                    | 4            |                         | 7                   | 24.05.2014        | 0              | 31.05.2014  | 1           | 28.02.2013       | 0 |  |
|                                                                                             | Fase3                    | 1            |                         | 7                   | 03.11.2013        | 0              | 10.11.2013  | 0           | 27.02.2013       | 1 |  |
|                                                                                             | Fase1                    |              | 28                      | 10.11.2013          | 0                 | 08.12.2013     | 1           | 26.02.2013  | 1                |   |  |
|                                                                                             | (1 of 1) (1 or 1) 15 -   |              |                         |                     |                   |                |             |             |                  |   |  |

Afbeelding 3: Fasen planning van een productieopdracht

In dit scherm zit u de fasen planning van de productieopdracht. In het voorbeeld wordt de productieopdracht opgeleverd in 4 verschillende fasen.

In dit scherm zijn de volgende velden beschikbaar namelijk:

| Planfase       | De naam van de planfase welke wordt gebruikt                                                                                     |
|----------------|----------------------------------------------------------------------------------------------------|
| Volgorde       | De volgorde waarin de planfase wordt<br>uitgevoerd.                                                                              |
| Doorlooptijd   | De verwachte doorlooptijd van de fase in dagen.                                                                                  |
| Startdatum     | De beoogde startdatum van de fase en ook het<br>tijdstip waarop alle benodigde artikelen van de<br>fasen aanwezig dienen te zijn |
| Vastgezet      | De datum dient niet door automatisch plannen te worden gewijzigd.                                                                |
| Einddatum      | De beoogde einddatum van de fase.                                                                                                |
| Vastgezet      | De datum waarop de fase dient te worden vastgezet                                                                                |
| Datum voltooid | Het tijdstip dat de fase is voltooid. Op dat<br>moment worden alle bewerkingen en<br>productiedossiers van de fase gereedgemeld. |
| Voltooid       | De fase is afgerond en alle werkzaamheden zijn uitgevoerd.                                                                       |

Tabel 1: Velden in het scherm Fasen van een productieopdracht

Let op: Niet bij iedere klant is een koppeling tussen stuklijst en fase aangebracht. Tevens hoeft ook het gereed melden van productieopdrachten niet aan de fase zijn gekoppeld.

Wist u dat u met WTell ook op fasen kunt gaan boeken. Dit maakt de urenregistratie voor u eenvoudiger, waarbij de uren netjes over de productiedossiers worden verdeeld. Dit kan u flink wat administratieve overhead schelen. Tevens werken enkele klanten met het boeken van uren op onderdelen binnen een fase indien het voor u belangrijk is om kosten van bepaalde onderdelen goed te monitoren.

In het scherm Fasen planning kunt u de volgende handelingen verrichten namelijk:

- 1. Fasen toevoegen/verwijderen.
- 2. Gegevens aanpassen van de fasen
- 3. Fasen inplannen

#### Ad 1 Fasen toevoegen/verwijderen

U kunt a fasen aan een productieorder toevoegen door de fase te selecteren in het keuzemenu voor de knop "Toevoegen Planfase"

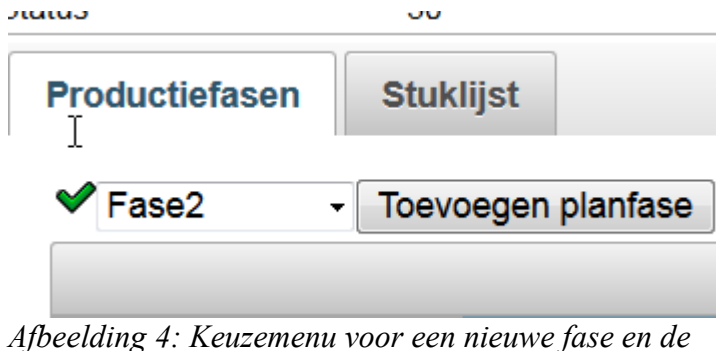

Afbeelding 4: Keuzemenu voor een nieuwe fase en de knop "Toevoegen Planfase"

Indien u een keuze voor een nieuwe fase heeft gemaakt en u op de knop toevoegen planfase drukt, dan zal het volgende scherm verschijnen.

| <ul> <li>Het</li> </ul>                                                                                         | t aanmaken va | an een extra fase is g | geslaagd        |                   |                 |             |             |                  |   | i Het aanmake<br>extra fase is |
|----------------------------------------------------------------------------------------------------|---------------|------------------------|-----------------|-------------------|-----------------|-------------|-------------|------------------|---|--------------------------------|
| Productieordernummer PO-06-0117<br>ArtikelCode HS<br>Dmschrijving D <sub>a</sub> Test Omschrijving<br>Status 30 |               |                        |                 |                   |                 |             |             |                  |   |                                |
| Produ                                                                                                    | uctiefasen    | Stuklijst              | ,               |                   |                 |             |             |                  |   |                                |
| ♥ Fa                                                                                                    | ase2 -        | Toevoegen planfase     | Inplannen fasen | Vooruit plannen 🖾 | Verwijderen fas | of 1)       | 1 🕨 🖬 15    |                  |   |                                |
|                                                                                                    | Planfase \$   | Volgorde 4             | Doorlooptijd ≎  | Startdatum 🗘      | Vastgezet 🗘     | Einddatum 🗘 | Vastgezet 🗘 | Datum voltooid 🗘 |   | Voltooid 🗘                     |
|                                                                                                    | Fase3         | 1                      | 7               | 03.11.2013        | 0               | 10.11.2013  | 0           | 27.02.2013       | 1 |                                |
|                                                                                                    | Fase1         | 2                      | 28              | 10.11.2013        | 0               | 08.12.2013  | 1           | 26.02.2013       | 1 |                                |
|                                                                                                    | Werkt nu wel  | 3                      | 45              | 09.04.2014        | 0               | 24.05.2014  | 1           | 28.02.2013       | 1 |                                |
|                                                                                                    | Fase4         | 4                      | 7               | 24.05.2014        | 0               | 31.05.2014  | 1           | 28.02.2013       | 0 |                                |
|                                                                                                    | Fase2         | 5                      | 7               | 31.05.2014        | 0               | 07.06.2014  | 0           |                  | 0 |                                |
|                                                                                                    |               |                        |                 |                   | (1              | of 1)       | 1 🔛 🖭 15    |                  |   |                                |

Afbeelding 5: Scherm Planfasen na toevoeging van een planfase

U zit de nieuwe fase "fase2" nu onderin het scherm verschijnen welke als laatste dient te worden uitgevoerd. Dit komt omdat WTell ervan uitgaat dat u fasen in de volgorde van de tijd aanmaakt.

Indien u vindt dat Fase "Werkt nu wel" niet binnen de productie opdacht dient te worden uitgevoerd, dan kunt u deze fase verwijderen, door eerst de fase te selecteren en dan te kiezen voor de knop "Verwijderen fasen"

|               |            |                |              | (1          | of 1) 👘 📹 🚺 | ▶ ► 15      | •                |  |  |  |
|---------------|------------|----------------|--------------|-------------|-------------|-------------|------------------|--|--|--|
| Planfase 🗘    | Volgorde 🔺 | Doorlooptijd ≎ | Startdatum 🗘 | Vastgezet 🗘 | Einddatum 🗘 | Vastgezet 🗘 | Datum voltooid 🗘 |  |  |  |
| Fase3         | 1          | 7              | 03.11.2013   | 0           | 10.11.2013  | 0           | 27.02.2013       |  |  |  |
| Fase1         | 2          | 28             | 10.11.2013   | 0           | 08.12.2013  | 1           | 26.02.2013       |  |  |  |
| Werkt nu wel  | 3          | 45             | 09.04.2014   | 0           | 24.05.2014  | 1           | 28.02.2013       |  |  |  |
| Fase4         | 4          | 7              | 24.05.2014   | 0           | 31.05.2014  | 1           | 28.02.2013       |  |  |  |
| Fase2         | 5          | 7              | 31.05.2014   | 0           | 07.06.2014  | 0           |                  |  |  |  |
| (1 of 1) 15 • |            |                |              |             |             |             |                  |  |  |  |

Afbeelding 6: Fase "Werkt nu wel" geselecteerd voor verwijderen.

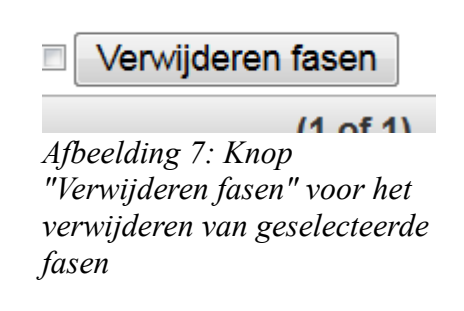

#### Inplannen fasen

| Er zijn succ                                   | esvol 1 fasen                   | verwijderd           |                 |                       |                |             |             |                  |   | verwijdero |  |
|------------------------------------------------|---------------------------------|----------------------|-----------------|-----------------------|----------------|-------------|-------------|------------------|---|------------|--|
| ductieordernum<br>kelCode<br>schrijving<br>tus | mer PO-06<br>HS<br>Test O<br>30 | -0117<br>mschrijving |                 |                       |                |             |             |                  |   |            |  |
| Productiefase                                  | oductiefasen Stuklijst          |                      |                 |                       |                |             |             |                  |   |            |  |
| ✓ Fase2                                        | - Toevoe                        | gen planfase Inpla   | annen fasen     | Vooruit plannen 🗏 🗸 V | erwijderen fas | en          |             |                  |   |            |  |
|                                                |                                 |                      |                 |                       | (1             | of 1) 🔤 🔤 🚺 | ► ► 15      | • •              |   |            |  |
|                                                | infase \$                       | Volgorde *           | Doorlooptijd \$ | Startdatum \$         | Vastgezet 🗘    | Einddatum 🗘 | Vastgezet 🛇 | Datum voltooid 🗘 |   | Voltooid 🗘 |  |
| Fase3                                          | 1                               |                      | 7               | 03.11.2013            | 0              | 10.11.2013  | 0           | 27.02.2013       | 1 |            |  |
| Fase1                                          | 2                               |                      | 28              | 10.11.2013            | 0              | 08.12.2013  | 1           | 26.02.2013       | 1 |            |  |
| Fase4                                          | 4                               |                      | 7               | 24.05.2014            | 0              | 31.05.2014  | 1           | 28.02.2013       | 0 |            |  |
| Fase2                                          | 5                               | j                    | 7               | 31.05.2014            | 0              | 07.06.2014  | 0           |                  | 0 |            |  |
|                                                | (1 of 1) (4 (4 1 3) (5) 15 -    |                      |                 |                       |                |             |             |                  |   |            |  |

*Afbeelding 8: Fasen Planning nadat Fase "Werkt nu wel" is verwijderd* Dan zal het volgende scherm verschijnen:

#### Ad 2 Gegevens aanpassen van de fasen

De gegevens van de fasen zijn eenvoudig aan de passen door op de kolom welke je wilt aanpassen te klikken en de waarde aan te passen.

Kies bijvoorbeeld om de datum in fase 2 aan te passen een de doorlooptijd naar 14 dagen.

| Planfase Fase2 is                                             | Planfase Fase2 is succesvol opgeslagen      |                 |                 |              |                                       |             |             |  |  |  |
|---------------------------------------------------------------|---------------------------------------------|-----------------|-----------------|--------------|---------------------------------------|-------------|-------------|--|--|--|
| Productieordernummer<br>ArtikelCode<br>Omschrijving<br>Status | PO-06-0117<br>HS<br>Test Omschrijving<br>30 |                 |                 |              |                                       |             |             |  |  |  |
| Productiefasen                                                | Stuklijst                                   |                 |                 |              |                                       |             |             |  |  |  |
| ✔ Werkt nu wel 🎽                                              | Toevoegen planfase                          | Inplannen fasen | Vooruit planner | Verwijdere   | en fasen                              |             |             |  |  |  |
|                                                               |                                             |                 |                 | (1 of 1)     | · · · · · · · · · · · · · · · · · · · | •           |             |  |  |  |
|                                                               | Planfase \$                                 | Volgorde        | Doorlooptijd \$ | Startdatum 🗘 | Vastgezet 🗘                           | Einddatum 🗘 | Vastgezet 🗘 |  |  |  |
|                                                               | Fase3                                       | 1               | 7               | 03.11.2013   | 0                                     | 10.11.2013  | 0           |  |  |  |
|                                                               | Fase1                                       | 2               | 28              | 10.11.2013   | 0                                     | 08.12.2013  | 1           |  |  |  |
|                                                               | Fase4                                       |                 | 7               | 08.12.2013   | 0                                     | 31.05.2014  | 1           |  |  |  |
| ▼ Fase2                                                       |                                             | 5               | 14              | 15.05.2014   | 0                                     | 26.06.2014  | 0           |  |  |  |
|                                                               |                                             |                 |                 | (1 of 1)     | II (II ) (II ) (II )                  | •           |             |  |  |  |

Afbeelding 9: Aanpassingen Fase 2 successol opgeslagen

Indien de waarden worden gewijzigd, zal de melding verschijnen dat de aanpassingen van fase2 succesvol zijn opgeslagen.

### Ad 3 Fasen inplannen

Indien de gegevens zijn aangepast, dan kunnen de fasen worden ingepland. Standaard verloopt het inplannen van de fasen als volgt.

Er wordt gekeken naar de einddatum van de fase welke de hoogste waarde als volgorde heeft. In het gegeven voorbeeld is dit Fase2. Vervolgens wordt de doorlooptijd van de fase van de einddatum afgetrokken en wordt de begindatum aangepast, tenzij deze is vastgezet. Vervolgens wordt de volgende fase volgens deze volgorde opgepakt. Dit is dan fase 4. De einddatum wordt gelijk aan de begindatum van fase 2 tenzij de fase is vastgezet, etc.

Indien een fase is vastgezet dan gaat WTell met deze datum verder terugplannen. Het beste is dus om maar enkele fasen vast te zetten, omdat anders het inplannen geen zin meer heeft.

*P.S. Bij de optie vooruit plannen wordt uiteraard gestart met de startdatum van de fase welke als eerste moet beginnen en loopt het door naar latere fasen.* 

Bij enkele klanten wordt tevens de benodigde datum van de artikelen aangepast en wordt gecontroleerd of de planning past binnen de afgesproken tijden voor de externe bewerkingen, waarbij een nieuwe planning met de toeleverancier kan worden gecommuniceerd. Tevens zorgt het opstarten van een fasen middels het inboeken van uren ervoor dat de startdatum van de fase niet meer wordt aangepast en wordt deze automatisch vastgezet met de daadwerkelijk startdatum in het gekoppelde ERP-systeem.

Om een fase in te plannen, druk op de knop "Inplannen fasen"

Inplanner masen

Afbeelding 10: Knop "Inplannen fasen"

Als het goed is dan zal het volgende scherm verschijnen.

#### Inplannen fasen

| 〕 Het                                                                                     | inplannen va | n fasen va | an productieopd | acht PO-06-01   | 17 is gel  | lukt      |             |                 |             |            |
|-------------------------------------------------------------------------------------------|--------------|------------|-----------------|-----------------|------------|-----------|-------------|-----------------|-------------|------------|
| oductieordernummer PO-06-0117<br>tikelCode HS<br>mschrijving Test Omschrijving<br>atus 30 |              |            |                 |                 |            |           |             |                 |             |            |
| Productiefasen Stuklijst                                                                  |              |            |                 |                 |            |           |             |                 |             |            |
| Toevoegen planfase Inplannen fasen Vooruit plannen Verwijderen fasen                      |              |            |                 |                 |            |           |             |                 |             |            |
|                                                                                           |              |            |                 |                 |            |           | (           | 1 of 1) 🛛 🖃 🚺   | ▶ 15        | •          |
|                                                                                           | Planfase 🗘   |            | Volgorde 🔺      | Doorlooptijd \$ | Sta        | rtdatum 🗘 | Vastgezet 🗘 | Einddatum 🗘     | Vastgezet 🗘 | Datum vol  |
|                                                                                           | Fase3        | 1          |                 | 7               | 03.11.2    | 2013      | 0           | 10.11.2013      | 0           | 27.02.2013 |
|                                                                                           | Fase1        | 2          |                 | 28              | 10.11.2013 |           | 0           | 08.12.2013      | 1           | 26.02.2013 |
|                                                                                           | Fase4        | 3          |                 | 7               | 08.12.2013 |           | 0           | 31.05.2014      | 1           | 28.02.2013 |
|                                                                                           | Fase2        | 5          |                 | 14              | 15.05.2014 |           | 0           | 26.06.2014      | 0           |            |
|                                                                                           |              |            |                 |                 |            |           | (           | 1 of 1) 🛛 🖼 🔄 🚺 | ▶ ► 15      | •          |

Afbeelding 11: Scherm Productie fasen nadat er succesvol is gepland

Prima u kunt nu de fasen planning binnen uw bedrijf goed gebruiken waarmee u een beter grip op uw planning kunt krijgen.

Veel succes.